## 自己登録機能マニュアル(学生)

## 2018/5/16

## コースに履修登録を行う(自己登録)

自己登録許可期間中であれば、学生は、担当教員が許可した コースに対して、自ら履修登録をおこなうことができます。

自己登録許可期間中は、画面右上に「※自己登録許可期間中」と表示されます。

自己登録許可期間中は、マイページの右のリストに自己登録についての案内が表示されます。こちらから自己登録を行います。

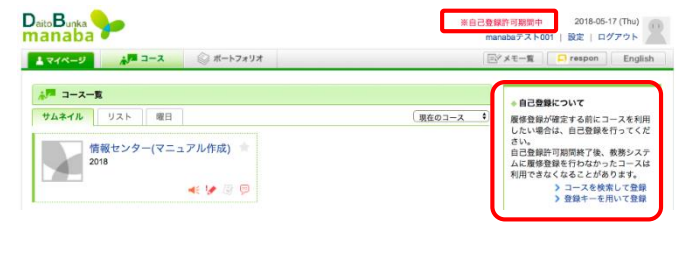

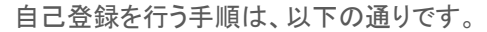

- ≻登録キーを用いて登録する
- 1. マイページから[登録キーを用いて登録する]をクリックします。 (登録キーは、教員から板書等で通知されます。)
- 2. 登録キーを入力します。
- 3. コースを確認して、[登録]をクリックします。
- 自己登録機能は、履修登録前にmanabaを利用するための機能です。 必ず、履修登録をおこなってください。自己登録のみ、おこなっても 履修登録したことにはなりません。

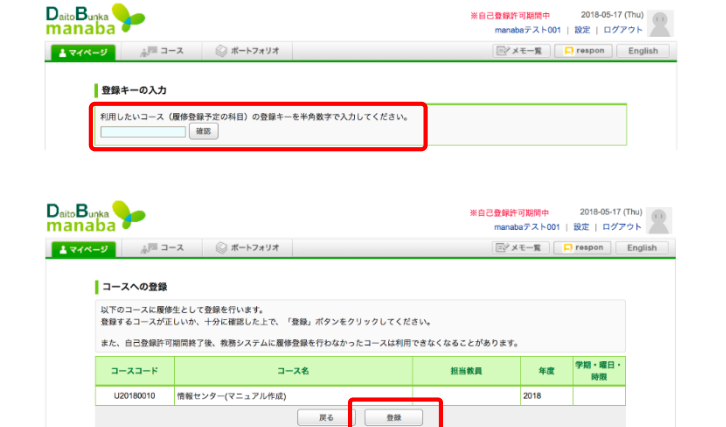

履修登録を解除する

誤って履修登録をしてしまった場合は、 コーストップから履修登録を解除することができます。 「履修解除」をクリックすると、履修登録を解除できます。

履修登録を解除したコースは、ポートフォリオからも参照できなくなります。ポートフォリオに残したい場合は、履修を解除しないでください。

Delto Burka
2014-06-17 (The)

mentaba72.4001
設定

1
24/4-2

クロース
(# - 1-7 x1) / \*

1
(# - 1-7 x1) / \*

1
(# - 1-7 x1) / \*

1
(# - 1-7 x1) / \*

1
(# - 1-7 x1) / \*

1
(# - 1-7 x1) / \*

1
(# - 1-7 x1) / \*

1
(# - 1-7 x1) / \*

1
(# - 1-7 x1) / \*

1
(# - 1-7 x1) / \*

1
(# - 1-7 x1) / \*

1
(# - 1-7 x1) / \*

1
(# - 1-7 x1) / \*

1
(# - 1-7 x1) / \*

1
(# - 1-7 x1) / \*

1
(# - 1-7 x1) / \*

1
(# - 1-7 x1) / \*

1
(# - 1-7 x1) / \*

1
(# - 1-7 x1) / \*

1
(# - 1-7 x1) / \*

1
(# - 1-7 x1) / \*

1
(# - 1-7 x1) / \*

1
(# - 1-7 x1) / \*

1
(# - 1-7 x1) / \*

1
(# - 1-7 x1) / \*

1</